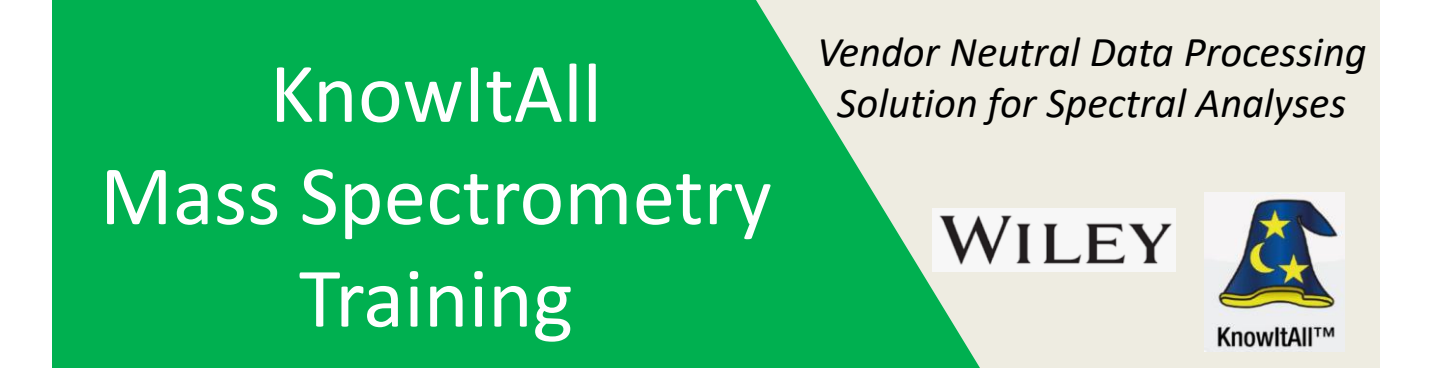

# "Converting NIST User Library to Wiley User Library"

James Little Mass Spec Interpretation Services

Handouts for Videos: Website: "Little Mass Spec and Sailing" <u>https://littlemsandsailing.wordpress.com</u>

*Note:* In-depth training videos/handouts on this new mass spec software on my website!

# **Creating NIST Libraries to Wiley Libraries**

► NIST libraries cannot be searched by KnowItAll

➤Wiley libraries cannot be searched by NIST Search

However, NIST user libraries can be converted to Wiley Format

NIST Commercial libraries cannot be converted

➢ Possibly Wiley specialty libraries can be converted, but not attempted

## **First Export the NIST Library**

► Use the NIST utility, Lib2NIST distributed with the NIST software

Find the library in NIST Lib Format

Export the library of interest in SDF format

The SDF format includes structure, ion, ion intensities, and various other fields
 It is an ASCII file format and can be opened and viewed with Windows Notepad

| Convert MS Libraries or Da                                                                                                    | tafiles to NIST o –                                                                                                    |                                                                                                    | MS Librarios or Datafila   |                        | × |
|----------------------------------------------------------------------------------------------------|----------------------------------------------------------------------------------------------------|----------------------------------------------------------------------------------------------------|----------------------------|------------------------|---|
| Select Input MS Library or D                                                                                                    | atafile                                                                                                    | Convert                                                                                                    | IVIS LIDIAILES OF Dataille |                        | ~ |
| Drives: Path:                                                                                                    |                                                                                                    | NIST Library                                                                                                    | C:\NIST20\MSSEARCH         |                        |   |
| [□ [-C-]                                                                                                    | RCH\                                                                                                    | Output                                                                                                    | C:\NIST20\MSSEARCH         |                        |   |
| Image: DD2014         Image: DD2020         Image: DD2021         Image: DD2022         Image: DD2022 <td< td=""><td>Image: glycolate monoesters eastman         Image: glycolate monoesters eastman         Image: glycolate monoesters eastman</td><td>Im_l       Input Librarie         Im_r       Input Librarie         Im_r       C:\NIST20\N         Im_r       Input Librarie         Im_r       C:\NIST20\N         Im_r       Input Librarie         Im_r       C:\NIST20\N         Im_r       Input Librarie         Im_r       Input Librarie         Im_r       Inp</td><td>rs or Text Files</td><td>NIST MS User Libraries</td><td></td></td<> | Image: glycolate monoesters eastman         Image: glycolate monoesters eastman         Image: glycolate monoesters eastman | Im_l       Input Librarie         Im_r       Input Librarie         Im_r       C:\NIST20\N         Im_r       Input Librarie         Im_r       C:\NIST20\N         Im_r       Input Librarie         Im_r       C:\NIST20\N         Im_r       Input Librarie         Im_r       Input Librarie         Im_r       Inp | rs or Text Files           | NIST MS User Libraries |   |
| HP Lib (*.L), Text (*.SDF, *.MSP), NIST                                                                                                    | Lib(*.*)   Open                                                                                                    | Cancel                                                                                                    | Use subset                 | Output Format          | • |
| Add Input Libraries/Files                                                                                                    | Convert                                                                                                    | Add Input Li                                                                                                    | praries/Files Conv         | vert Exit              |   |

#### Import the SDF File Into Wiley KnowItAll Minelt Program

➢Go to Minelt and File/Create New Database option

➤Assign Database Name

Assign Database Abbreviation up to 7 letters

The latter field is the one displayed with the search results

Create on local system, put in a folder external to Wiley software

➤Then import the SDF file

| New Database Creation                                                           | ×      | File Edit View Database Hit I                                                                        | ist MS Tools Windo    |
|---------------------------------------------------------------------------------|--------|----------------------------------------------------------------------------------------------------|-----------------------|
| Create on local system     Create on network                                    |        | New Database<br>Open Database<br>Open Hit List                                                       | Ctrl+N<br>Ctrl+O      |
| Database File Name:                                                             | Browse | Close<br>Close All                                                                                   | Ctrl+W/F4             |
| Database Abbreviation:     jitest       Version:     1.00       First ID:     1 |        | Batch Import<br>Import Attachment(s)<br>Export<br>Save Hit List As<br>Edit Report Templates<br>Print | Ctrl+I<br>,<br>Ctrl+P |
| Brief Copyright                                                                 | ОК     | Preferences<br>Define Command Line Parame                                                            | ters                  |
|                                                                                 | Cancel | Recent Files<br>Exit                                                                                 | ,<br>Alt+F4           |

#### Map the Fields in NIST Library Into the Wiley Format

In intermediate window, remember to select "Add Implicit Hydrogens"
Map the SDF File Property to ones shown for the SDBX file
Can add user properties, but *best* to match ones in their list
Do not have to import all fields if thought not useful
See tips in video on how to effectively use the interface

|                                                              | zing SDF File                                                                                                    |   |  |
|--------------------------------------------------------------|----------------------------------------------------------------------------------------------------|---|--|
| Encoding:                                                    | <default></default>                                                                                                    | ~ |  |
| Text Sample:                                                 | COMMENT: component number 1 in jltest library<br>EXACT MASS: 155.050177<br>FORMULA: C8H10CIN<br>ID: 1<br>INCHIKEY: VNTUPELUDLYWRD-UHFFFAOYSA-N<br>MASS SPECTRAL PEAKS: 39 127 | • |  |
| Records to i                                                 | mport<br>) Records:                                                                                                    |   |  |
|                                                              |                                                                                                    |   |  |
| ] Import all<br>Auto-com                                     | data into the current database record<br>pute properties during import<br>it bydrogens                                                                                        |   |  |
| ☐ Import all<br>☐ Auto-com<br>☐ Add implic<br>The file was a | data into the current database record<br>pute properties during import<br>it hydrogens<br>malyzed successfully (5 records read).                                              | - |  |

| ep 2: Mapping Properties  | and Fields                                    |
|---------------------------|-----------------------------------------------|
| Map SDF to available SDB  | X/SDB properties and fields                   |
| SDF file                  | SDBX file                                     |
| COMMENT                   | Gas Chromatogram                              |
| EXACT MASS                | MOA                                           |
| FORMULA                   | MOACONF                                       |
| ID                        | Modulus                                       |
| INCHIKEY                  | Mold Shrinkage                                |
| MASS SPECTRAL PEAKS       | Mole Percent Hydrolyzed                       |
| MW                        | Molecular Weight                              |
| NAME                      | MRDD mg                                       |
| NUM PEAKS                 | MRDD mmol                                     |
|                           | MS Parameters                                 |
| Use to link existing rec  | cords MS Peak Lists                           |
|                           | MS Quad Temperature                           |
| Suggest Sugg              | Jest All MS Source Temperature                |
|                           | MS Threshold                                  |
| Examples found in this SI | DF file for the MSD Transfer Line Temperature |
| 39 127                    | MSDS                                          |
|                           | Mutagenicity                                  |
| 42 14                     | Mutagenicity in Salmonella                    |
| 20.64                     | Mutagenicity Predicted                        |
| 38 64                     | Mutagenicity Predicted Confidence             |
|                           | Neurotoxicity                                 |
|                           | Neurotoxicity Predicted                       |
| < B                       | ack Nex Neurotoxicity Predicted Confidence    |
|                           | Neutralization Number                         |
|                           | NIST ID                                       |
|                           | NMR Offset                                    |
|                           | NMR Reference Standard                        |
|                           | NMR Spectrometer Frequency                    |

## "Store as Numeric Value" Issue

Make sure "Store as Numeric Value is **not clicked**, it will cause problems when the library is created

Before completing Step 2 and saying "Next", once again make this radio button is not selected!

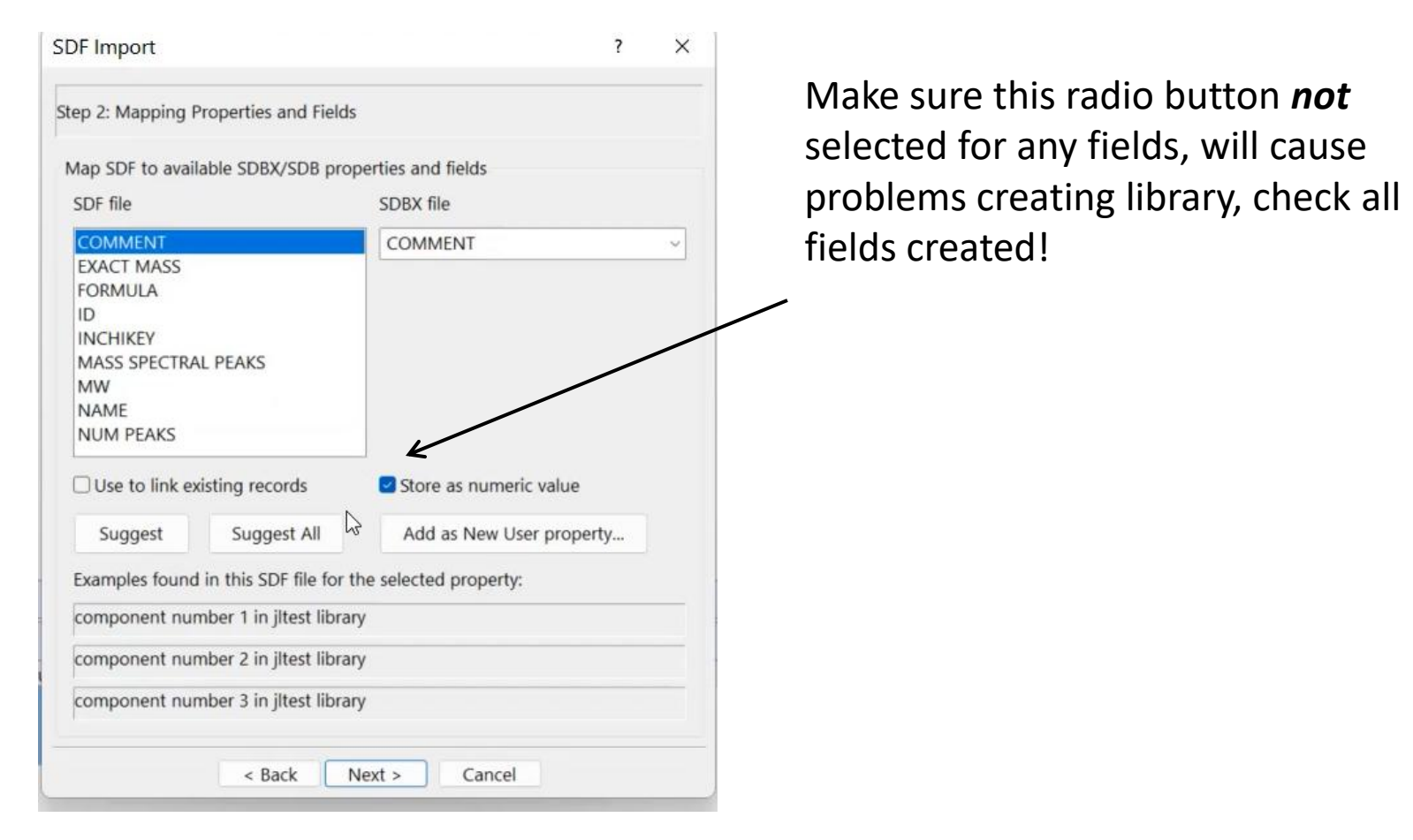

# **Mapping Values**

| NIST Field Name     | Wiley Field Name |  |  |
|---------------------|------------------|--|--|
|                     |                  |  |  |
| COMMENT             | COMMENT          |  |  |
| EXACT MASS          | EXACT MASS       |  |  |
| FORMULA             | Formula          |  |  |
| ID                  | Record ID        |  |  |
| INCHIKEY            | InChiKey         |  |  |
| MASS SPECTRAL PEAKS | MS Peak Lists    |  |  |
| MW                  | Nominal Mass     |  |  |
| NAME                | Name             |  |  |
| NUM Peaks           | NUM PEAKS        |  |  |
|                     |                  |  |  |

# **Final Steps**

Make sure "Store as Numeric Radio Button" *not* selected

➤Take option to compact database

➤Use standard compaction options

➤Good to check library, see method in video

## **MoNA EI Libraries**

▶18,886 free El spectra

➤ Quality is reasonable, but do find errors

> Derivatives are shown as their underivatized structure in search results

MassBank of North America, <u>click here</u> for website

>I have created the MoNA EI library in both NIST and Wiley Formats

<u>Click link</u> for downloading MoNA EI library in Wiley Format

<u>Click Link</u> for downloading MoNA EI library in NIST format